Office2003 までは、ドラッグ操作でワードアートのサイズを変更することが出来たのですが、 Office2007 以降ドラッグ操作ではワードアートのサイズ変更が出来なくなりました

でも、簡単な設定をするだけで、ワードアートのサイズをドラッグ操作で自由に変更することが出来るんですよ。

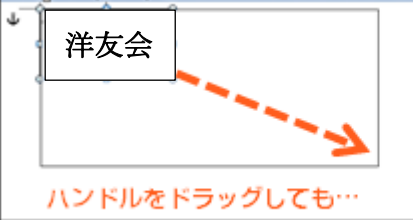

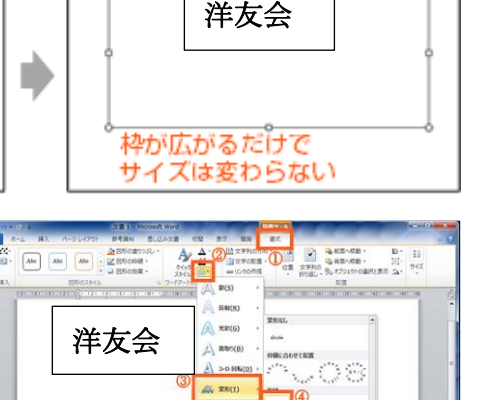

【設定方法】

[書式タブ]-[ワードアートの形状グループ]-[文字の効果]-[変形]から[四角]を選択。

これで、ドラッグ操作でワードアートのサイズを変更することが出来ます。

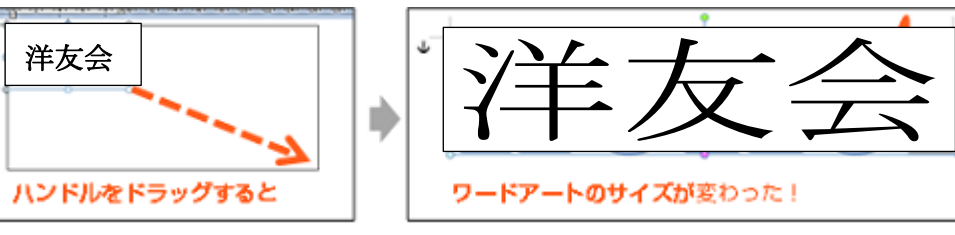

## ワードアートで変形文字を作成

「挿入」 タブの 「テキスト」 グループから 「ワードアート」 をクリックし、 任意のデザイン(形)を選ぶ

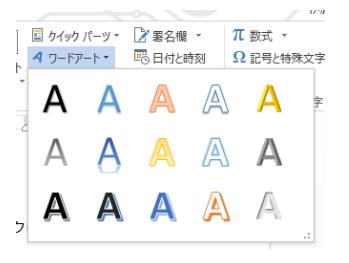

ここに文字を入力

「描画ツール書式」ワードスタイルグループからAが三段に表示されている一番下のA(文字の効果)を選び、一覧表から一番下の「変形」の中から任意のデザイン (形)を選ぶ

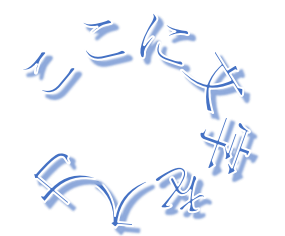

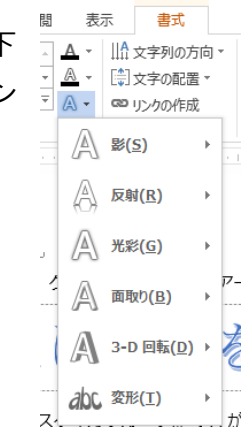